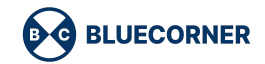

### 1. Entrar a la página

Para ver todas las casas dirigite a casa<Alquiler

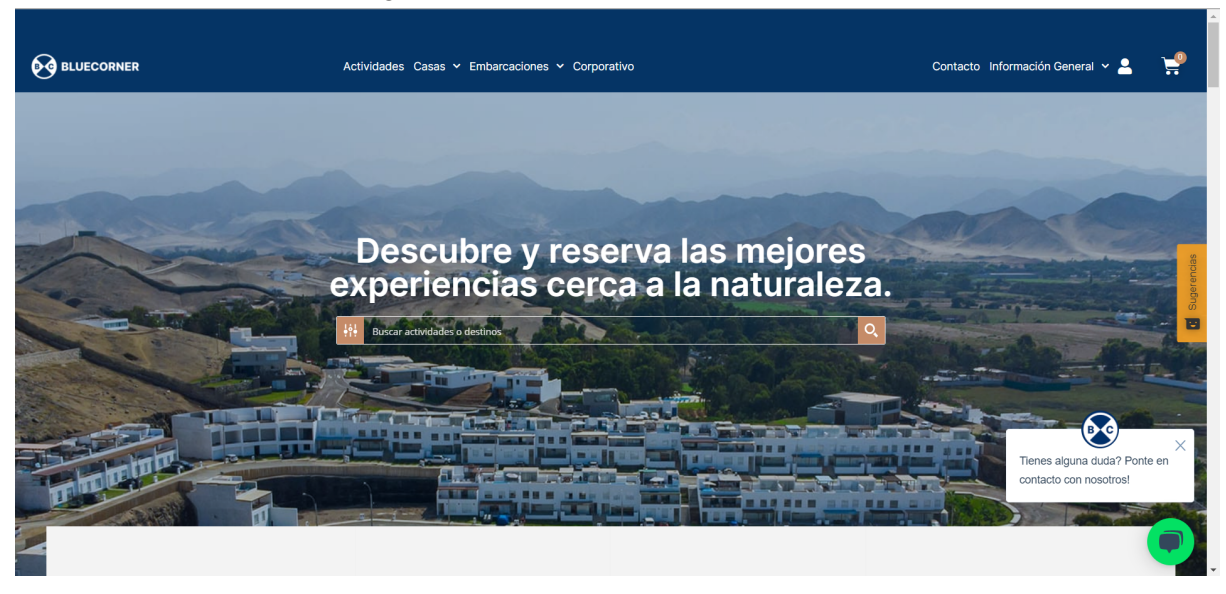

#### 2. Seleccionar la casa

Podrás ver todas las casas. Selecciona una casa.

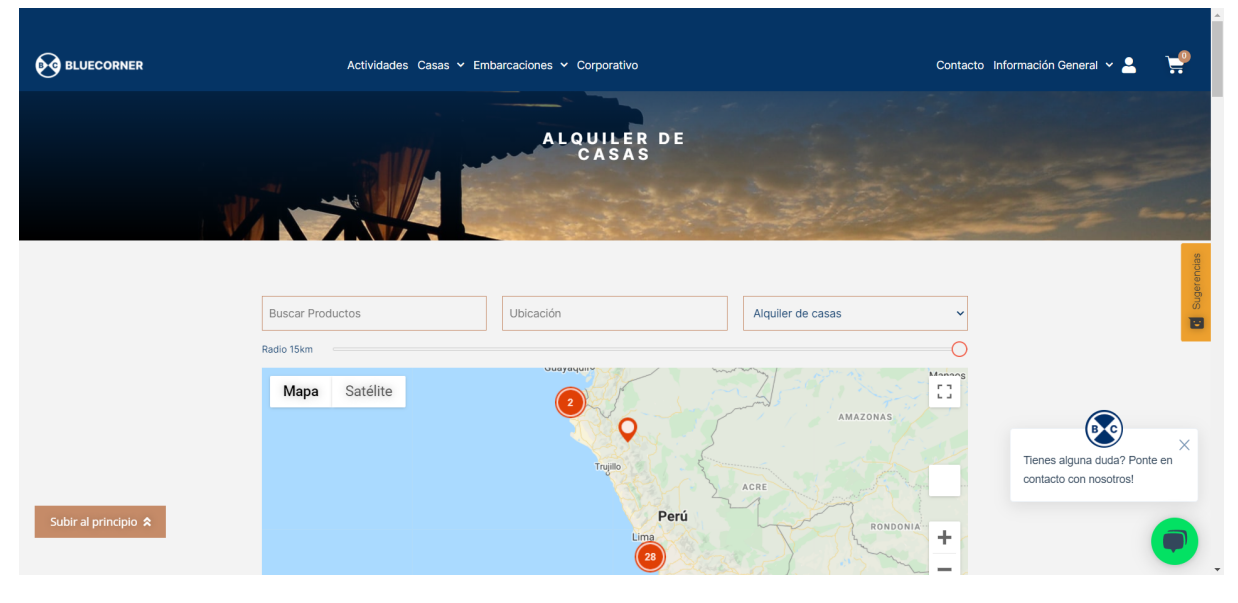

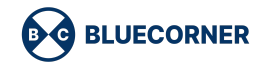

| Google                                                                                                    |                                                                                                    | Datos de                                                                                                    | mapas ©2021 Google, INEGI Términos de uso                                                                                                 |                                                     |
|----------------------------------------------------------------------------------------------------|----------------------------------------------------------------------------------------------------|----------------------------------------------------------------------------------------------------|----------------------------------------------------------------------------------------------------|-----------------------------------------------------|
| Mostrando 1–32 de 119 resul                                                                                                    | tados                                                                                                    | Orde                                                                                                    | n por defecto 🗸 🗸                                                                                                    |                                                     |
|                                                                                                    |                                                                                                    |                                                                                                    |                                                                                                    | sticket                                             |
| ALQUILER DE CASAS                                                                                                    | ALQUILER DE CASAS                                                                                                    | ALQUILER DE CASAS                                                                                                    | ALQUILER DE CASAS                                                                                                    |                                                     |
| Casa Estrella en Mala<br>– 12 personas                                                                                                    | Casa Flor en Calango<br>Cañete – 10 personas                                                                                     | Casa Sirena en Asia –<br>12 personas                                                                                           | Casa 107 en Chincha<br>– 12 personas                                                                                                    |                                                     |
| Desde S/ 1,100.00 por noche                                                                                                    | Desde S/ 707.00 por noche                                                                                                    | Desde S/ 942.00 por noche                                                                                                    | Desde S/ 590.00 por noche                                                                                                    |                                                     |
| Mala, Lima. 03 habitaciones.<br>3.5 baños. Ambientes: Ocoicna,<br>Comedor, Sala Principal, Sala<br>de Estar, Piscina, Terraza,<br>ជាវាលាក្រ | Calango, Cañete, Lima 03<br>habitaciones. 3.5 baños.<br>Ambientes: Cocina, Comedor,<br>Sala de Estar, Piscina, Terraza,<br>Patio | Alquiler mínimo fin de semana.<br>Playa Chocaya, Asia, Lima. 05<br>habitaciones. 04 baños.<br>Ambientes: Cocina,<br>ជាង់ដែលជាង | El Carmen Chincha, Ica. 6<br>habitaciones. 3 baños.<br>Ambientes: Cocina, Comedor,<br>Sala Principal, Piscina,<br>Terraza<br>รักรักรักรัก | Tienes alguna duda? Ponte en contacto con nosotros! |

# 3. Seleccionar las fechas

Se debe seleccionar la fecha de inicio y la fecha de finalización. Una vez seleccionadas las fechas se aprieta el botón "continuar".

| <b>BLUECORNER</b> | Actividades Casas 🗸 Embarcaciones 🛩 Corporativo                                                                                                    |       |        |       |         | Col          | ntacto | Informac | ión General 👻 💄 | ¥ |
|-------------------|----------------------------------------------------------------------------------------------------|-------|--------|-------|---------|--------------|--------|----------|-----------------|---|
|                   | Casa Bonita en El Carmen Chincha – 08 personas                                                                                                    | Desde | e S/ 8 | 83.00 | ) por   | noch         | е      |          |                 |   |
|                   | ♀ El Carmen, Chincha, Ica<br>I≇a 02 habitaciones.<br>I№ 2.5 baños.                                                                                                    |       |        |       |         |              |        |          |                 |   |
|                   | Ambientes: Cocina, Sala Principal, Comedor, Piscina, Terraza, Patio, Parrilla, Jardín, Lavanderia,<br>Chimenea, Cochera para 2 vehículos.                                                                                                    | D     | L      | M     | N10 2   | . <b>021</b> | V      | s        |                 |   |
|                   | Reglas de la casa                                                                                                    | 30    | 31     | 1     |         |              |        | 5        |                 |   |
|                   | No está permitido fumar                                                                                                    |       |        |       |         |              |        |          |                 |   |
|                   | Se admiten mascotas                                                                                                    |       |        |       |         |              |        |          |                 |   |
|                   | No se admiten fiestas y eventos                                                                                                    |       |        |       |         |              |        |          |                 |   |
|                   | Caracteristicas:                                                                                                    |       |        |       |         |              |        |          |                 |   |
|                   | Cable, Witt, I V, Lavadora, Elementos de Segundad (Extintor). Por el momento, por protocolos de<br>bioseguridad no se están proporcionando toallas ni sábanas. En cuanto almohadas, si hay en la<br>casa pero se recomienda llevar las propias por temas de bioseguridad. | 27    |        |       |         |              |        | 3        |                 |   |
|                   | CUPÓN DE DESCUENTO                                                                                                    |       |        | (     | Continu | ıar          |        |          |                 |   |
|                   | Obtén un descuento en el precio de reserva (50% será descontado en el primer pago, y 50% en                                                                                                    |       |        |       |         |              |        |          |                 |   |

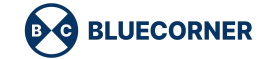

P

#### 4. Seguido verás la pantalla de "mi carrito"

Acá verás lo que pagarás por primera vez. En la pantalla se visualiza el 50% del total, el cual sirve para separar la reserva. De ahí aprietas "continuar" e irás a una siguiente pantalla.

| 5/ 1,766.00  | H.                                                                                                    |                        |             |          |                  |
|--------------|----------------------------------------------------------------------------------------------------|------------------------|-------------|----------|------------------|
|              | Producto                                                                                                    |                        | Precio      | Cantidad | Subtotal         |
| 3 🛎          | Casa Bonita en El Carmen Chincha - 08 personas (este monto repres<br>Vendedor: Blue Corner<br>Fecha de la reserva: 15 de junio de 2021<br>Duración: 4 noches<br>Check-in: 15 de junio de 2021 at 14:00<br>Check-out: 19 de junio de 2021 at 14:00 | enta el 50% del total) | S/ 1,766.00 | 1        | S/ 1,766.00      |
| Código de cu | ıpón                                                                                                    |                        |             | Act      | tualizar carrito |

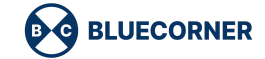

#### 5. Verás la página de "Checkout"

Tienes que completar los datos básicos y luego poner "Solicitud de disponibilidad", de ahí su requerimiento pasa a ser validado por el equipo para ver si la casa está disponible.

| LUECORNER                                       | Actividades Casas 🛩 Embarcacior                | nes ∽ Corporativo                      | Contacto Información General 🛩 💄    |  |
|-------------------------------------------------|------------------------------------------------|----------------------------------------|-------------------------------------|--|
|                                                 |                                                | Checkout                               |                                     |  |
|                                                 |                                                |                                        |                                     |  |
| ¿Tienes un cupón? Haz clic                      | aquí para introducir tu código                 |                                        |                                     |  |
| Datos de contacto                               |                                                | Información adicional                  |                                     |  |
| Nombre *                                        | Apellidos *                                    | Notas del pedido (opcional)            |                                     |  |
|                                                 |                                                | Notas sobre tu pedido, por ejemplo, no | tas especiales para la entrega.     |  |
| Nombre de la empresa (opcional)                 |                                                |                                        |                                     |  |
|                                                 |                                                |                                        |                                     |  |
| País *                                          |                                                |                                        |                                     |  |
| Peru                                            |                                                | •                                      |                                     |  |
| Número de la casa y nombre de                   | a la calle                                     |                                        |                                     |  |
|                                                 |                                                |                                        |                                     |  |
| Departamento *                                  |                                                |                                        |                                     |  |
| Distrito/Localidad *                            |                                                | •                                      |                                     |  |
| District/Localidad                              |                                                |                                        |                                     |  |
| Teléfono *                                      |                                                |                                        |                                     |  |
|                                                 |                                                |                                        |                                     |  |
| L                                               |                                                |                                        |                                     |  |
| Dirección de correo electrónico *               |                                                |                                        |                                     |  |
|                                                 |                                                |                                        |                                     |  |
| Tu pedido                                       |                                                |                                        |                                     |  |
| Producto                                        |                                                |                                        | Subtotal                            |  |
| Casa Bonita en El Carmen Chincha -              | - 08 personas <b>(este monto representa el</b> | 50% del total) × 1                     |                                     |  |
| Fecha de la reserva: 15 de junio de 3           | 2021                                           |                                        | S/ 1,766.00                         |  |
| Check-in: 15 de junio de 2021 at 14:            | 00                                             |                                        |                                     |  |
| Check-out: 19 de junio de 2021 at 1-            | 1:00                                           |                                        | 0/1700.00                           |  |
| Subtotal                                        |                                                |                                        | S/ 1,766.00                         |  |
| IOTAL                                           |                                                |                                        | S/ 1,766.00 (incluye S/ 269.39 IGV) |  |
| Consultar disponibilidad de rese                | rva                                            |                                        |                                     |  |
|                                                 | con los Términos y Condisionos y Política      | e de use y privacidad de la web        |                                     |  |
| <ul> <li>He leido y estoy de acuerdo</li> </ul> | comos rerminos y condiciones y Política        | is de uso y privacidad de la Web *     |                                     |  |
|                                                 |                                                |                                        | Solicitud de confirmación           |  |

## 6. Esperar la disponibilidad de la casa

En el caso de que la casa estuviera disponible, se enviará un correo con un link de pago. En caso contrario, se enviará un correo con la cancelación de la reserva.